| No. | Lỗi phổ biến                                                                                              | Hướng xử lý                                                                                                    |
|-----|----------------------------------------------------------------------------------------------------|----------------------------------------------------------------------------------------------------|
| 1   | Đèn chỉ báo (LED) tắt<br>LED báo đỏ hoặc xanh lá<br>cây                                                   | Kiểm tra thiết bị đã được kết nối với nguồn PoE Adaptor<br>đúng hướng dẫn chưa.<br>Kiểm tra cáp thiết bị đã được kết nối với modem nhà<br>mạng chưa hoặc modem có Internet không.                                                                                                    |
| 2   | Thiết bị treo không phản<br>ứng, không vào được phần<br>cấu hình admin                                    | Kiểm tra xem việc lắp đặt thiết bị và cáp đã đúng hướng<br>dẫn chưa.<br>Rút cáp nguồn PoE ra khỏi thiết bị rồi ghim vào lại, chờ<br>thiết bị khởi động và vận hành lại trong vòng 1-3 phút.                                                                                                    |
| 3   | Không thể kết nối vào<br>phần quản trị thiết bị                                                           | <ol> <li>Kiểm tra IP của máy tính và thiết bị có cùng lớp mạng.<br/>Sau đó ping IP thiết bị 192.168.188.253 có reply không.</li> <li>Đăng nhập lại thiết bị sau khi reset nóng.</li> <li>Chú ý không để bất kỳ thiết bị nào lấy IP<br/>192.168.188.253 trong cùng lớp mạng.</li> <li>Kiểm tra cáp mạng (Ethernet) xem có tín hiệu cấp cho<br/>thiết bị (có thể cáp đứt, đầu nối bị hở hoặc suy giảm tín<br/>hiệu do khoảng cách).</li> </ol>            |
| 4   | Quên SSID hoặc mật khẩu                                                                                   | <ol> <li>Đăng nhập vào thiết bị bằng cáp mạng (LAN), đổi mật<br/>khẩu trong phần wireless setting hoặc Wifi.</li> </ol>                                                                                                    |
| 5   | Không thể truy cập vàp địa<br>chỉ IP thiết bị                                                             | <ol> <li>1. Kiểm tra DHCP thiết bị và enabled khi thiết bị ở chế<br/>độ Gateway mode.</li> <li>2. Kiểm tra kết nối internet giữa thiết bị và router/switch<br/>khi thiết bị ở chế độ AP và Repeater mode.</li> </ol>                                                                                                    |
| 6   | Không thể vào internet dù<br>đã thiết lập cấu hình thiết<br>bị xong                                       | <ol> <li>Nếu đang truy cập trực tiếp vào thiết bị. Đăng nhập<br/>vào trang quản trị xem đã thiết lập thiết bị nhận IP động<br/>chưa (Internet settings&gt;-WAN Setting-&gt;Dynamic IP.</li> <li>Nếu đang truy cập modem nhà mạng. Đăng nhập<br/>phần quản trị của modem nhà mạng xem phần PPPOE đã<br/>nhập đúng user name và password chưa.</li> <li>Thiết lập IP card mạng PC chế độ nhận IP tự động<br/>(obtain IP address automatically)</li> </ol> |
| 7   | Thay đổi địa chỉ IP mạng<br>LAN                                                                           | Vào <b>Advanced</b> settings> <b>Network-LAN</b> settings>IP<br>address setting> <b>Apply</b><br>Hoặc <b>Network&gt;LAN Settings</b>                                                                                                    |
| 8   | Reset thiết bị khi quên mật<br>khẩu đăng nhập hoặc thiết<br>bị treo không vào được<br>phần cấu hình admin | Sau khi thử hết các cách nêu trên vẫn không có kết quả.<br>Nhấn và giữ nút "Reset" trong 15 giây chờ cho đèn<br>nguồn chớp tắt. Thiết bị đã được trả về chế độ xuất<br>xưởng                                                                                                    |

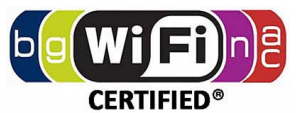

# HƯỚNG DẪN SỬ DỤNG NHANH

#### 1200 Mbps CEILING ACCESS POINT

### Comply with IEEE 802.11b/g/n/ac standard

Model: GC1200ac

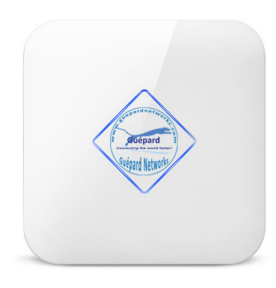

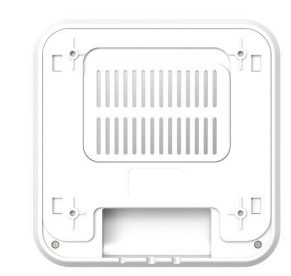

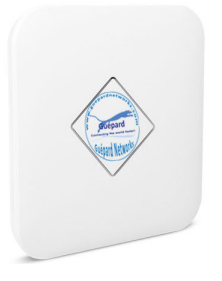

Professional Qualcomm Chipset Comply with IEEE 802.11b/g/n/ac standard

Hỗ trợ kỹ thuật: 028 668 14 779 - 0901 333 987 – 0901 333 237 THIEN AN TRADE-SERVICE-MANUFACTURE-IMPORT EXPORT COMPANY LIMITED Tải tài liệu hướng dẫn chi tiết tại: Website: <u>www.thienan.co</u> Email: <u>contact@thienan.co</u> / <u>thienanco07@gmail.com</u> Tải tài liệu hướng dẫn chi tiết tại: https://thienan.co/san\_pham\_guepard\_networks.html

## 1) Mô tả thiết bị

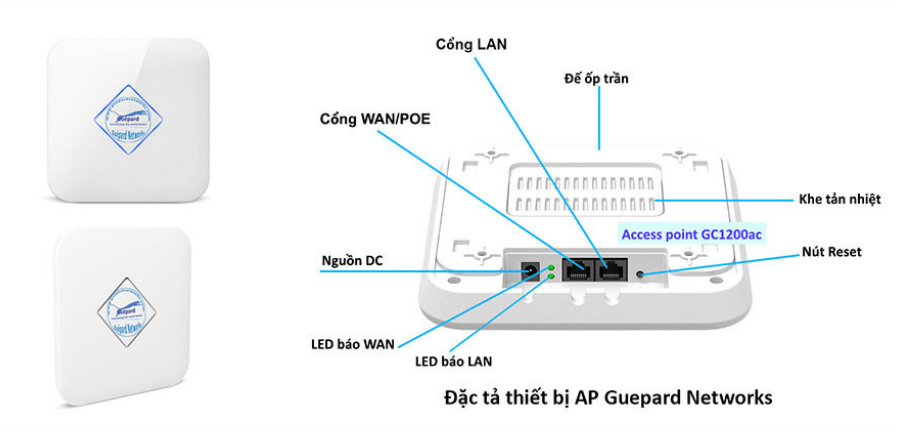

WAN: Cổng WAN kết nối POE adaptor (đính kèm bộ sản phẩm).

LAN: Cổng LAN mở rộng cho người dùng thông qua cáp Ethernet.

**Reset:** Nút reset nóng, nhấn và giữ nút này 15 giây để trả về cấu hình xuất xưởng.

Đèn LED (mặt trước thiết bị): Xanh lá cây: Chỉ báo ban đầu; Xanh dương (chớp tắt): Chỉ báo có tín hiệu kết nối; Xanh lá cây: Chỉ báo chưa có kết nối WAN.

## 2) Lắp đặt thiết bị

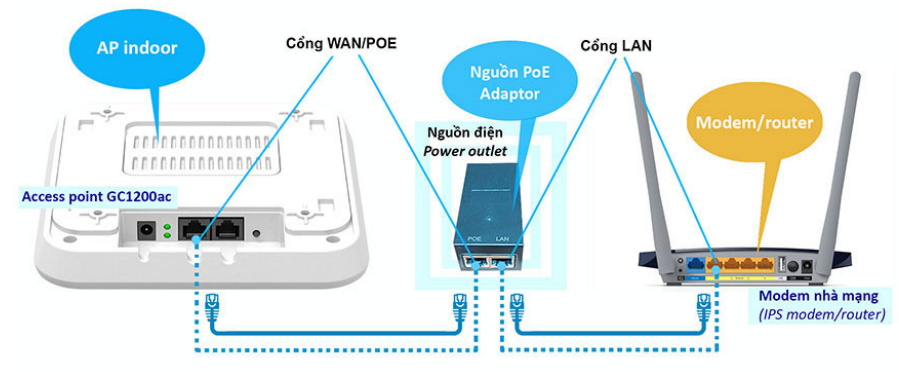

Hướng dẫn cấp nguồn và kết nối thiết bị AP Guepard Networks với modem/router nhà mạng

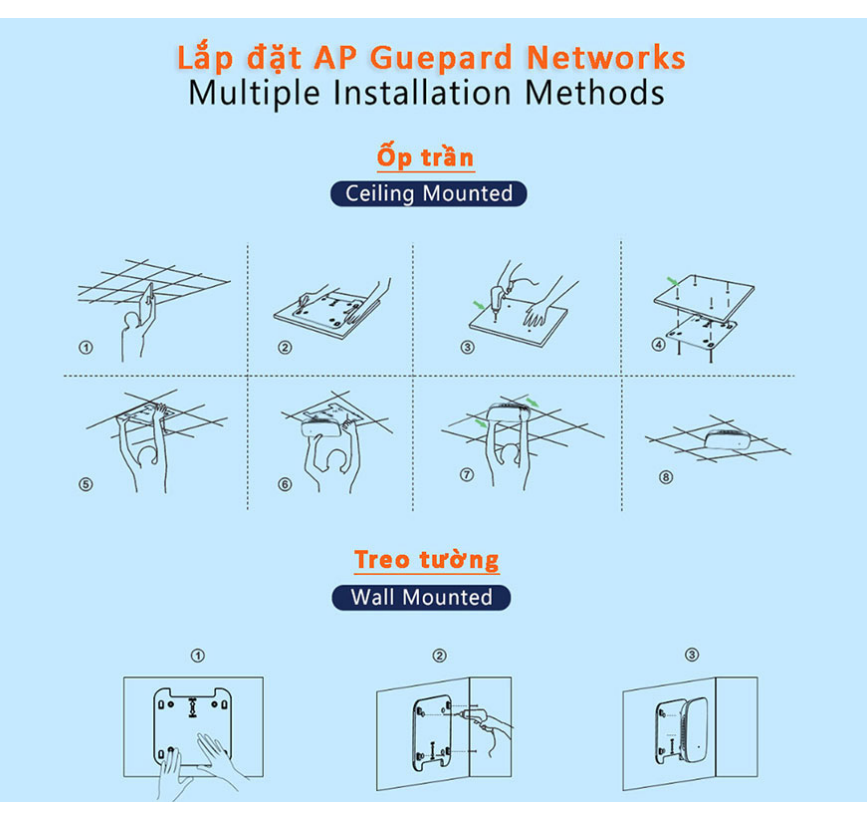

## 3) Đăng nhập thiết bị

- SSID mặc định của thiết bị "Wireless 2.4G " mật khẩu: 666666666 (tám số sáu).

- SSID mặc định của thiết bị "Wireless 5.8G " mật khẩu: 666666666 (tám số sáu).

- **IP mặc định** của thiết bị: 192.168.188.253 (cho nên cần thay đổi IP máy tính theo cùng lớp mạng thiết bị để vào cấu hình (VD: đặt IP máy tính là: 192.168.188.100) nếu thiết bị đang ở chế độ AP mode).

- Mật khẩu mặc định của thiết bị: admin

Hỗ trợ kỹ thuật: 028 668 14 779 - 0901 333 987 – 0901 333 237

Website: www.thienan.co

Email: contact@thienan.co / thienanco07@gmail.com